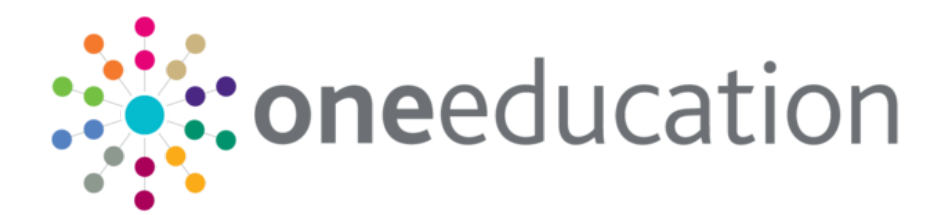

# One InSight Release Notes January 2020

12

January 2020

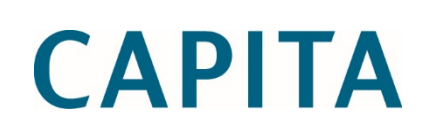

|         | Version            | Published on |
|---------|--------------------|--------------|
| History | January 2020 - 1.0 | 30/01/2020   |

## **Revision History**

© Capita Business Services Ltd 2020. All rights reserved. No part of this publication may be reproduced, photocopied, stored on a retrieval system, translated or transmitted without the express written consent of the publisher. Microsoft® and Windows® are either registered trademarks or trademarks of Microsoft Corporation in the United States and/or other countries.

www.capita-one.co.uk

#### **Contacting One Application Support**

You can log a call with One Application Support via the Customer Service tool available on <u>My Account</u>.

#### **Providing Feedback on Documentation**

We always welcome comments and feedback on the quality of our documentation including online help files and handbooks. If you have any comments on any aspect of our documentation, please email:

#### onepublications@capita.co.uk

Please ensure that you include the document name, version and aspect of documentation on which you are commenting.

## Contents

| Document Purpose                                                 | 1 |
|------------------------------------------------------------------|---|
| Upgrading the Software                                           | 2 |
| Compatibility with Capita One                                    | 2 |
| Software Distribution                                            | 2 |
| Changes in the New Release                                       | 3 |
| Introduction                                                     | 3 |
| Initial One Insight Installation and Setup                       | 3 |
| Managing Permissions and accessing 'One Insight Web Dashboard'   | 4 |
| Synchronising One Education Users to One Insight                 | 6 |
| Filter Report Output by One Education User Mapped Base or Person | 7 |
|                                                                  |   |

## **Document Purpose**

These release notes are provided to users with detail of the One InSight release and instructions for downloading the release installation media are also included.

Should you have any questions about the implementation, testing, or user impacts of the information detailed in this document, please contact the One Application Support Team.

## **Upgrading the Software**

## **Compatibility with Capita One**

The One Education InSight release contains integration to the One InSight Reporting Platform and is designed to be compatible with the following versions of the Capita One system:

■ 3.70 Including Service Pack 1

If you are running an older version of Capita One and wish to install and configure One InSight, you must upgrade to at least the 3.70 Service Pack 1 release prior to installation.

## **Software Distribution**

The One InSight January 2020 release is available as a download only. One Co-ordinators will be emailed with the password to enable them to unzip the installation media as well as links to the self-extracting installation files.

## **Changes in the New Release**

#### New Functionality: Integration of One Education to One InSight Reporting Platform

## Introduction

Capita One's product team are pleased to be able to deploy One InSight, a single flexible platform across all Capita One products. Focussing on a single reporting and analytics solution will; create transferrable skills within local authorities; enable Capita One to better support customers; foster a user community that is self-supportive and pushes the capabilities of the product to its maximum.

The One InSight platform was created by One Housing and has supported the needs of Capita One Customers for several years within Housing, Revenues and Benefits and Digital with well over 200 implementations.

This first phase of development with One Education gives the platform access to the One Analytics Data Warehouse and the 'InSight Web Dashboard' which enables report content to be shared internally and externally via a web-based application. This Web-Dashboard offers Authorities the ability to share content efficiently and securely with organisations outside the LA network e.g. schools and providers. The content is context sensitive so that only data relevant to the organisation is shared with them.

## Initial One InSight Installation and Setup

The 3.70 Service Pack 1 is required so that core changes are made to the One Education system.

Please refer to document '*TG Installing and Configuring One InSight.pdf* and in section 2 for full details to install and configure One InSight Platform and Integration components.

https://onedocumentationwp.azurewebsites.net/wp-content/uploads/2020/01/One-Insight-Install-and-Configure-Technical-Guide.pdf

The installation of InSight will implement the following architecture.

- InSight Configuration SQL DB A new SQL DB required by the One InSight platform to store and manage key information such as Licences, Users, User Groups, Report Folders, Reports etc.
- 'InSight API' A new web service that manages the synchronisation of One Education Users to the One InSight Platform.
- 'InSight Web Dashboard' A new web-based application that enables report content to be accessed internally via V4 Online and externally via Provide Portal.
- InSight Desktop Client' A thick client application required by Administrators to create and manage reports, the structure to how they are displayed within the Web Dashboard, user groups and what reports they have access to, but can also be used to view content. Only user(s) who task it is to administer content will require the Desktop Client to be installed.

**Note:** Please contact the One Application support Team and log a case to request One InSight Licences.

The licences provided have a 3-day expiry period, therefore it is strongly advised to log the request once 3.70 Service Pack 1 has been applied and install and configuration of InSight is planned to take place within 24-hours of the licence request.

Once the initial installation is successfully completed and licences applied to the system the administrator can now start to manage access to report content.

Please refer to document 'InSight Reporter (desktop client) 3.2.5 user guide.pdf' for guidance on how to use the One InSight Desktop application. This document is available from <u>One Publications</u>.

For new installations the following sections will provide the required information for creating User Groups, managing report content and which User Groups can see and process permitted content.

- Section 10.1 User Management | Creating Groups
- Section 12.1 12.16 Report and Link Management

## Managing Permissions and accessing 'One InSight Web Dashboard'

One InSight can be accessed from within V4 Online for internal use and Provider Portal to enable external access to content securely. This is controlled by having a valid 'One Analytics' licence and the permissions noted below.

#### Permitting access to One InSight Web Dashboard

The required permissions are described below and can be applied within One Education V4 Client | Tools | Permissions | User Group Permissions.

 'One InSight' v4 online lozenge - Select main process 'One Analytics' and provide 'Read' access to business process 'One Insight'

| Main<br>Proc | Business<br>esses<br>One Analytics | 8        |            | •                 |          |   |  |  |  |
|--------------|------------------------------------|----------|------------|-------------------|----------|---|--|--|--|
| )2. E        | usiness Processes                  |          |            |                   |          |   |  |  |  |
|              | Name                               | Read     | Read-Write | Read-Write-Delete | Deny     |   |  |  |  |
|              | One Analytics                      | *        |            |                   |          |   |  |  |  |
|              | Access to Console                  |          |            |                   | <b>V</b> |   |  |  |  |
|              | eStart Matching                    |          |            |                   | <b>V</b> | ] |  |  |  |
| •            | One Insight                        | <b>~</b> |            |                   |          |   |  |  |  |
|              | Predict & Prevent                  |          |            |                   | <i>V</i> | ] |  |  |  |

Provider Portal 'One InSight' tile - Select main process 'Provider Portal' and provide 'Read' access to business process 'One Insight'

| 1. Main Processes                    |      |            |                   |          |  |  |  |
|--------------------------------------|------|------------|-------------------|----------|--|--|--|
| ain Business<br>ocesses              | •    |            |                   |          |  |  |  |
| 2. Business Processes                |      |            |                   |          |  |  |  |
| Name                                 | Read | Read-Write | Read-Write-Delete | Deny     |  |  |  |
| Provider Portal                      |      | <b>*</b>   |                   |          |  |  |  |
| Better Start Administrator           |      | *          |                   |          |  |  |  |
| Better Start User                    |      |            |                   | <b>V</b> |  |  |  |
| Disability Access Fund Administrator |      |            |                   | <b>V</b> |  |  |  |
| Disability Access Fund User          |      |            |                   | <b>e</b> |  |  |  |
| Disability Access Funding Manager    |      |            |                   | <b>V</b> |  |  |  |
| Early Years Pupil Premium            |      |            |                   | <b>e</b> |  |  |  |
| EPM Administrator                    |      | *          |                   |          |  |  |  |
| EPM Base                             |      | *          |                   |          |  |  |  |
| EPM Plan                             |      | *          |                   |          |  |  |  |
| EPM Reporter                         |      |            |                   | <b>V</b> |  |  |  |
| EPM Services                         |      | *          |                   |          |  |  |  |
| EPM User                             |      | *          |                   |          |  |  |  |
| General Site Administrator           |      | *          |                   |          |  |  |  |
| Headcount Site Administrator         |      | *          |                   |          |  |  |  |
| Headcount Task Viewer                | *    |            |                   |          |  |  |  |
| Headcount User                       |      |            |                   | <b>V</b> |  |  |  |
| One Insight                          | ✓    |            |                   |          |  |  |  |
| Reporting                            |      | *          |                   |          |  |  |  |

**Note**: Users flagged as 'System Admin.' will not automatically be granted permission to One InSight and need to be manually provided permission as documented above.

#### Accessing One InSight

Internal LA users can access 'One InSight' where permitted via the 'One Insight' lozenge displayed on the One Education V4 Online home page.

| CAPITA   🔆                                                                                                    |
|----------------------------------------------------------------------------------------------------|
| Welcome to One                                                                                                    |
| Values ou so the F11 key to enable F11 Sovie operation of your browser window.                                              |
| CSS Governors B2B:Student Exclusions A&T Application A&T Preferences Administration A&T Back Office Bases Applications      |
| Portal Back Office Citizen Portal Admin Prof. Portal Admin Training Manager Transport Back Office One Analytics One Insight |
| 😧 rely 📲 Lapot                                                                                                    |
| iunion Kos 4.370.8.3844<br>Appright © 2020 Capita. All rights reserved, worldwide                                           |

External access for permitted users is provided via the 'One Insight' tile displayed Provider Portal home page.

| ::::::::::::::::::::::::::::::::::::::                                                                                                    | Test - Provider Portal                                                                      |
|----------------------------------------------------------------------------------------------------|---------------------------------------------------------------------------------------------|
| 备 Home                                                                                                    | La GARYINS → Ů Sign out                                                                     |
| Welcome to the Provider Portal<br>Below, you will see a vast range of services available to you. If y<br>Click on the Two Year Old Funding icon to approve. If you have<br>Headcount icon to submit. | you have two year old children to approve.<br>headcount information to submit. Click on the |
| One Insight GARYINS                                                                                                    |                                                                                             |

Navigating to 'One InSight' from both v4 online and Provider Portal will open a new browser window launching the 'InSight Web Dashboard' as shown below.

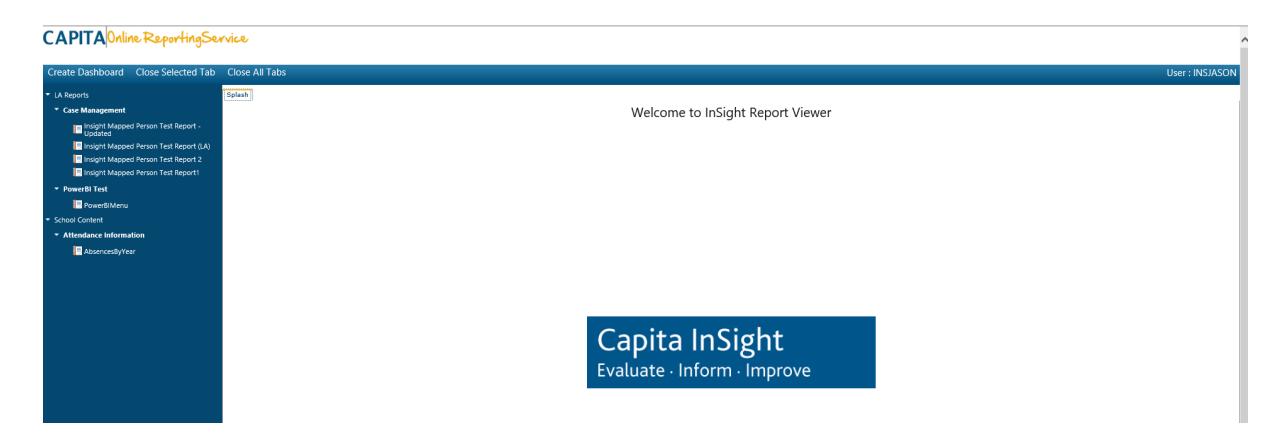

The left panel displays Report Folders and reports to which the user has been permitted to run and in the top right of the screen the 'User' is displayed, this is now the One InSight user which has been synchronised from One Education.

#### Changes in the New Release

To process a report simply open a report folder and select a report from the left side panel and it will be appropriately processed by the system.

Note: If there are parameters in the reports these will be requested upon runtime and in the right side of the screen.

#### CAPITA Online Reporting Service

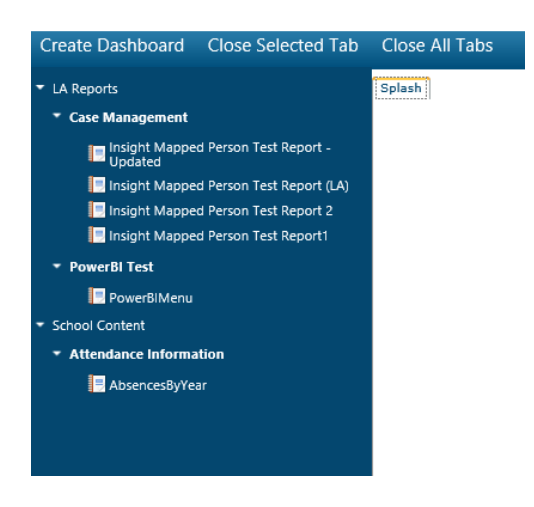

Where a report has been selected and processed a new tab will be opened with the name of the selected report and once completed processing will display the output.

| CAPITA Online ReportingSe                        | rvice         |                                                   |                |                  |                  |            |                 |            |          |                     |                    |  | ^              |
|--------------------------------------------------|---------------|---------------------------------------------------|----------------|------------------|------------------|------------|-----------------|------------|----------|---------------------|--------------------|--|----------------|
| Create Dashboard Close Selected Tab              | Close All Tal | bs                                                |                |                  |                  |            |                 |            |          |                     |                    |  | User : DAZABRA |
| <ul> <li>LA Reports</li> </ul>                   | Splash Insigh | Johnh Insight Mapped Person Test Report - Updated |                |                  |                  |            |                 |            |          |                     |                    |  |                |
| * Case Management                                | 14 4 1        | of 1 🕨 🕅                                          | 4 F            | ind   Next 🛛 🛃 - | • 🚯              |            |                 |            |          |                     |                    |  | ~              |
| Insight Mapped Person Test Report -<br>Updated   |               |                                                   |                |                  |                  |            |                 |            |          |                     |                    |  |                |
| Insight Mapped Person Test Report (LA)           |               |                                                   |                |                  |                  |            |                 |            |          |                     |                    |  |                |
| 🔚 Insight Mapped Person Test Report 2            |               |                                                   |                |                  |                  |            |                 |            |          |                     |                    |  |                |
| Insight Mapped Person Test Report1               |               |                                                   |                |                  |                  |            |                 |            |          |                     |                    |  |                |
|                                                  |               |                                                   |                |                  |                  |            |                 |            |          |                     |                    |  |                |
| PowerBiMenu                                      |               | Service Team                                      | INVOLVEMENT ID | CP PERSON        | CW FORENAME      | CW SURNAME | LEAD CASEWORKER | START DATE | END DATE | Subject<br>FORENAME | Subject<br>SURNAME |  |                |
| <ul> <li>School Content</li> </ul>               |               |                                                   | 3              | 6 1268           | Daz              | Abrahams   | Т               |            |          | Thomas              | Aarons             |  |                |
| Exclsions Information                            |               |                                                   | 3              | 7 1268           | Daz              | Abrahams   | т               |            |          | j                   | f                  |  |                |
| ExclusionsByPostcode                             |               |                                                   | 4              | 1 1268           | Daz              | Abrahams   | Т               |            |          | Shelley             | Watkins            |  |                |
| ExclusionsByVear (1)                             |               |                                                   |                |                  |                  |            |                 |            |          |                     |                    |  |                |
| ExclusionsList                                   |               |                                                   |                |                  |                  |            |                 |            |          |                     |                    |  |                |
| * FSM Information                                |               |                                                   |                |                  |                  |            |                 |            |          |                     |                    |  |                |
| FSM_By_School_Daily (1) FSM_By_School_Daily-Test |               |                                                   |                | 1/23             | /2020 9:55:24 PM |            |                 |            |          |                     |                    |  |                |
| Attendance Information                           |               |                                                   |                | 112.0            | 2020 3.33.241 11 |            |                 |            |          |                     |                    |  |                |
| AbsencesByYear AbsencesByYearAndType             |               |                                                   |                |                  |                  |            |                 |            |          |                     |                    |  |                |

Reports can be created to automatically filter the output of the report base on the 'Mapped Person' and or 'Mapped Base' associated with the One Education user. For detail refer to section '*Filter Report Output by One Education User Mapped Base or Person*'.

## Synchronising One Education Users to One InSight

The integration of One Education to One InSight has been designed such that users do not need to be manually created within One InSight.

The process of synchronising users is managed by a new schedule task action 'InSight User Synchronisation' whereby users with appropriate access will be synchronised and licenced within the One InSight platform.

It is strongly advised to not directly create or delete users from within the One InSight Desktop client except where additional users are required to administer reports and access to content.

A One Education user is synchronised with One InSight where permitted to either 'One InSight' business process and the user is active.

Where permission has been removed or the user is made inactive the user will be unlicensed within One InSight platform.

A new schedule task will need to be created with action 'InSight User Synchronisation' selected.

The synchronisation process should be setup for processing frequently enough based on how often users may be granted access.

The example below is for the routine to be processed every 30 minutes Monday - Friday and weekly.

|                  |                | ) Dully                  | () Week      |            | ionany       | U monthly buy       | 3 OF DIC TYCCK       |      |
|------------------|----------------|--------------------------|--------------|------------|--------------|---------------------|----------------------|------|
| Start            | 23/01/2020     | 11:46:01                 |              |            | Recur        | every               | weeks on             |      |
| Months           |                | February                 | Marci        |            | Anril        | May                 | June                 |      |
| July             |                | August                   | Septe        | mber       | October      | November            | December             |      |
| Davs             |                |                          |              |            |              | nth Day of          | the week for the M   | onth |
| 1                | 6              | 11                       | 16 📃 21      | 1 26       | 31           | First               | Second               |      |
| 2                | 7              | 12                       | 17 📃 22      | 2 📃 27     | 📃 Last       | Third               | Fourth               |      |
| 3                | 8              | 13                       | 18 📃 23      | 3 🗌 28     |              | Last                |                      |      |
| 4                | 9              | 14                       | 19 24        | 1 29       |              |                     |                      |      |
| 5                | 10             | 15                       | 20 29        | 5 30       |              |                     |                      |      |
| Daviofilia       | . week         |                          |              |            |              |                     |                      |      |
| Sund             | av 🔽 Mo        | ndav 🖂                   | Tuesday      | Vedne      | sdav 🖂 T     | hursday 🔽 F         | riday 🗌 Saturday     | ,    |
|                  |                |                          |              |            |              |                     |                      |      |
| Advanced         | l settings     | 20 minu                  | tor for      | duration   | ef Indefi    | nitely              |                      |      |
| Repeat           | and the second |                          | 101          |            |              | indy i              |                      |      |
| Expire           | 22/01/20.      | 21 11:46:0               | 1            |            |              |                     |                      |      |
|                  |                |                          |              |            |              |                     |                      |      |
| At 11:46 2020 an | - After trig   | gered, rep<br>n 22/01/20 | eat every 30 | minutes fo | r a duration | of Indefinitely. Tr | igger starts on 23/0 | 1/   |
|                  |                |                          |              |            |              |                     |                      |      |
|                  |                |                          |              |            |              |                     |                      |      |

Where the schedule task has been processed an output of the how users have been processed will be provided within panel '05. History'.

The number of records processed will be logged for each point as defined below.

- X user synchronised The total number of users processed
- Created and licenced The One Education user has been created in the One InSight Platform and granted the appropriate licence to only access and use the 'InSight Web Dashboard'
- Unlicenced Licences have been removed for inactive users and or users who no longer permitted to a 'One InSight' business process.
- Licenced The One Education user has been granted the appropriate licence to only access and use the 'InSight Web Dashboard'
- Failed There was an issue when trying to synchronise the user account. Typically, this could be where applying a licence failed within InSight and normally corrects itself on the subsequent processing of the synchronisation process.

Where records continue to fail it is advised to raise a support case with One Education Application Support so that further assistance can be provided.

### Filter Report Output by One Education User Mapped Base or Person

Reports processed against the One Education system may require the output to be automatically filtered so that information is only displayed to appropriate personnel or organisations but also to ensure adherence to GDPR legislation.

To enforce the output of an SSRS report to be automatically filtered, this can be controlled in several ways based on the implementation of the report and so a hardcoded filter may exist in the query or a 'Hidden' parameter applied.

Users with enough knowledge of SSRS and report writing skills can follow the instructions below as a guide to create a hidden parameter to automatically filter the output of the report.

This section describes the process of ensuring the output of a report is automatically filtered based on the 'Mapped Person' or 'Mapped Base' of the One Education user who has access the 'InSight Web Dashboard'.

1. Open the SSRS report within the appropriate version of MS SQL Server Report Builder. The guide is based on version 5.0 but would be similar for earlier version 3.0.

| - <b>5</b> ♂                                                                                                    | insight Mapped Person Test Report (JA)rdi - Microsoft Report Builder 🗕 😑                                                                                                    | ×           |
|----------------------------------------------------------------------------------------------------|----------------------------------------------------------------------------------------------------|-------------|
| File Home Insert                                                                                                    |                                                                                                    | 0           |
| Run Peste B I U                                                                                                    | <ul> <li>○ ○ ○ ○ ○ ○ ○ ○ ○ ○ ○ ○ ○ ○ ○ ○ ○ ○ ○</li></ul>                                                                                                    |             |
| Paged Data                                                                                                    | For the Paragraph to Border to Number to Layout                                                                                                    |             |
| New Edt. X & W<br>Difference State State Sta |                                                                                                    |             |
|                                                                                                    | • 1         • 2         • 3         • 4         • 5         • 6         • 7         • 8         • 9         • 10         • 11         • 12         • 13         • 14         • 15         • 16         • 17         • 18         • 19         • 20         • 21         • 24         • 25         • 26         • 27         • 28         • 29         • 30         • 31                                                                                                    | 32          |
|                                                                                                    | Click to add title Service Team INVOLVEMENT D CP PERSON CW FOREHAME CW SURPHAME LEAD CASEWORKER START DATE END DATE Subject Subject Su | ct<br>xct_S |
|                                                                                                    | . [&ExecutionTime]                                                                                                    | 1           |
|                                                                                                    |                                                                                                    | >           |
|                                                                                                    | Row Groups     Golumn Groups                                                                                                    |             |
|                                                                                                    | (CPetals)                                                                                                    |             |

Select section 'Parameters', if no parameters exist then now is the time to create one, ensure it is named appropriately. E.G. 'Userld' or 'Report\_User' and 'Mapped\_Base' or 'Baseld'.

| Report Parameter Prope      | erties                                                                                                    | ×      |
|-----------------------------|----------------------------------------------------------------------------------------------------|--------|
| General<br>Available Values | Change name, data type, and other options.                                                                                             |        |
| Default Values              | Name:                                                                                                    |        |
| Advanced                    | Userld                                                                                                    |        |
|                             | Prompt:                                                                                                    |        |
|                             | Userld                                                                                                    |        |
|                             | Data type:<br>Text  Allow blank value ('') Allow null value Allow multiple values Select parameter visibility: Visible Hidden Internal |        |
| Help                        | ОК                                                                                                    | Cancel |

Within the 'Report Parameter Properties' dialogue setup the parameter as describe below.

- 2. General | 'Select parameter visibility' section and select 'Hidden'.
- 3. Default Values select 'Specify values'
- 4. Select 'Add' and with the 'Value' field type '[&XX]', where 'XX' is the name of the parameter value created and select 'Ok'
- 5. The parameter value now needs to be added into the 'Datasets' query so that the output is filtered appropriately.

6. Open the 'Datasets' section, right click the dataset to be filtered and select 'Dataset Properties'

| Dataset Properties | *                                                                                                    |
|--------------------|----------------------------------------------------------------------------------------------------|
| Query<br>Fields    | Choose a data source and create a query.                                                                                                    |
| Options            | Name:                                                                                                    |
| Filters            | PERSONID_TEST                                                                                                    |
| Parameters         | <ul> <li>Use a shared dataset.</li> <li>Use a dataset embedded in my report.</li> </ul>                                                                                                    |
|                    | Data source:                                                                                                    |
|                    | Query type:<br>(a) Text Table Stored Procedure<br>Query:<br>select S.DESCRIPTION, IC.Involvement_ID, cp.person_id as CP_person_id,<br>cp.forename as CP_forename, cp.surname as CP_surname, IC.Isitead_caseworker,<br>IC.Start (date, IC.end, date, p.forename, p.surname<br>from involvement_aseworker ic on ic.involvement_id = inv.involvement_id<br>join sss_services on s.service.id = inv.involvement_id<br>join sss_services on s.service.id = inv.involvement_id<br>join persole on on PERSON_ID = II.SERSON_ID<br>join involvement_subject ins on INS.INVOLVEMENT_ID = IC.INVOLVEMENT_ID<br>join datasets_users du on du.person_id=ic.person_id<br>join datasets_users du on du.person_id=du.user_id<br>where su.name=:Userid |
|                    | Query Designer Import <u>R</u> efresh Fields<br>Time out (in seconds):                                                                                                    |
| Help               | OK Cancel                                                                                                    |

7. Select the 'Parameters' option, select 'Add' and in the 'Parameter Value' field select the required parameter created in step 2 and populate the 'Parameter Name' field. E.G. 'Userld'.

| Dataset Properties |                            |                 | ×            |
|--------------------|----------------------------|-----------------|--------------|
| Query<br>Fields    | Choose query parameter val | ues.            |              |
| Options            | Add Delete & A             |                 |              |
| Filters            | Parameter Name             | Parameter Value |              |
| Parameters         | UserID                     | [@UserId]       | ∽ <b>f</b> ∗ |
|                    |                            |                 |              |
|                    |                            |                 |              |
|                    |                            |                 |              |
|                    |                            |                 |              |
|                    |                            |                 |              |
| -                  |                            |                 |              |
|                    |                            |                 |              |
|                    |                            |                 |              |
|                    |                            |                 |              |
|                    |                            |                 |              |
|                    |                            |                 |              |
|                    |                            |                 |              |
|                    |                            |                 |              |
|                    |                            |                 |              |
|                    |                            |                 |              |
|                    |                            |                 |              |
|                    |                            |                 |              |
| Help               |                            |                 | OK Cancel    |

8. Select the 'Query' option and add the parameter in to the SQL query in a 'Where' clause.

The One Education user information is stored in DB Table SECURITY\_USERS and then mapping information is stored within the DATASETS\_USERS Oracle DB table. To ensure data is filtered appropriately in the report based on the user running the report both will need to be referenced in the SQL query to get the required information for the report.

The example query below would filter results based on the mapped person for the one education user. The ':UserId' value will be populated with the One Education User Name of who is running the report and for the example provided the mapped person on the highlight line

is the relationship of the mapped person to the Involvement\_Caseworker. This means that only involvements would be displayed for the user's mapped professional.

select S.DESCRIPTION, IC.Involvement\_ID, cp.person\_id as CP\_person\_id, cp.forename as CP\_forename, cp.surname as CP\_surname, IC.Islead\_caseworker, IC.start\_date, IC.end\_date, p.forename, p.surname from involvement inv join involvement\_caseworker ic on ic.involvement\_id = inv.involvement\_id join sss\_services s on s.service\_id = inv.involvement\_id join people cp on CP.PERSON\_ID = IC.PERSON\_ID join involvement\_subject ins on INS.INVOLVEMENT\_ID = IC.INVOLVEMENT\_ID join people p on P.PERSON\_ID = INS.PERSON\_ID join datasets\_users du on du.person\_id=ic.person\_id join security\_users su on su.user\_id=du.user\_id where su.name=:UserId

The same approach should be applied to filter by the mapped base and use the DATASET\_USERS.BASE\_ID value. The example provided below would filter the claims in the output to be for the mapped school hence note the highlighted table relationships.

select b.base\_id, b.base\_name, s.stud\_id, s.surname, s.forename, s.DOB, s.NCY, c.claim\_id, c.start\_at, c.end\_at from claims c inner join student s on s.stud\_id=c.stud\_id

inner join bases b on b.base\_id=s.base\_id inner join datasets\_users du on du.base\_id=b.base\_id inner join security\_users su on su.user\_id=du.user\_id where su.name=:UserId